| sei    | U                                                                                                    | fjf | Procedimento Operacional Padrão             |        |                                                             |  |
|--------|----------------------------------------------------------------------------------------------------|-----|---------------------------------------------|--------|-------------------------------------------------------------|--|
| CÓDIGO | POP PGP – 12                                                                                            |     | Página <b>1</b> de <b>3</b>                 | TÍTULO | REQUERIMENTO DE AFASTAMENTO PARA PÓS-GRADUAÇÃO<br>(DOCENTE) |  |
| VERSÃO | I         DATA         20/04/2021         RESPONSÁVEL         Pró-reitoria de Gestão de Pessoas (PROGEP |     | Pró-reitoria de Gestão de Pessoas (PROGEPE) |        |                                                             |  |

| Item | Passos                              | Descrição                                                                                                    | Responsável |
|------|-------------------------------------|----------------------------------------------------------------------------------------------------|-------------|
| 1    | Abrir um novo<br>processo no<br>SEI | <ul> <li>Na tela inicial do SEI, clicar na aba "Iniciar Processo" (localizada no menu<br/>á esquerda) e escolher o Tipo do Processo: "PESSOAL 23: Afastamento<br/>para pós-graduação Docente". Caso não apareçam todas opções, clicar no<br/>sinal de "+" para listar todos os processos disponíveis.</li> <li>Preencher os campos:</li> <li>Tipo do processo: já é preenchido automaticamente</li> <li>Especificação: (pode deixar em branco)</li> <li>Classificação por assuntos: já é preenchido automaticamente</li> <li>Observações desta Unidade: (pode deixar em branco)</li> <li>Interessados: inserir nome completo do servidor interessado</li> <li>Nível de acesso: restrito</li> <li>Hipótese Legal: "Informação Pessoal"</li> <li>Clicar em "salvar" e o processo será criado.</li> </ul> | Servidor    |
| 2    | Incluir<br>documento                | <ul> <li>Na barra de ferramentas, clicar no botão "Incluir Documento" e escolher o Tipo de Documento: "PESSOAL 23: Afastamento_Requerimento_Docente".</li> <li>Preencher os campos e clicar em "Confirmar os Dados": <ul> <li>Texto inicial: nenhum</li> <li>Descrição: (pode deixar em branco)</li> <li>Classificação por assuntos: já é preenchido automaticamente</li> <li>Observações desta Unidade: (deixar em branco)</li> <li>Nível de acesso: restrito</li> <li>Hipótese Legal: "Informação Pessoal"</li> </ul> </li> </ul>                                                                                                    | Servidor    |
| 3    | Preencher,<br>salvar e assinar      | Preencher o formulário que abrirá automaticamente. Caso não seja possível<br>editar o conteúdo, clicar em " <b>Editar Conteúdo</b> " (no menu de ferramentas).<br>Depois de preenchido todos os campos, clicar em " <b>salvar</b> " e após clicar em<br>" <b>assinar</b> " (a assinatura é feita com a senha utilizada para entrar no SEI).                                                                                                    | Servidor    |

| sei!ufjf           |                                                    |                                                 |                                                                    | f                                                                                                    | Procedimento Operacional Padrão                                                                                                    |                                                                                                    |                                                                                                    |                               |  |
|--------------------|----------------------------------------------------|-------------------------------------------------|--------------------------------------------------------------------|----------------------------------------------------------------------------------------------------|----------------------------------------------------------------------------------------------------|----------------------------------------------------------------------------------------------------|----------------------------------------------------------------------------------------------------|-------------------------------|--|
| CÓDIGO POP PGP – 2 |                                                    | 12                                              | Página 2 de 3 TÍTULO REQUERIMENTO DE AFASTAMENTO PARA<br>(DOCENTE) |                                                                                                    |                                                                                                    | PÓS-GRADUAÇÃO                                                                                                    |                                                                                                    |                               |  |
| VERS               | VERSÃO 1 DA                                        |                                                 | DA                                                                 | ТА                                                                                                    | 20/04/2021                                                                                                    | RESPONSÁVEL                                                                                                    | Pró-reitoria de Gestão de Pessoas                                                                                                    | (PROGEPE)                     |  |
| 4                  | doo<br>ne                                          | Anexar<br>locumentos<br>necessarios<br>Re<br>do |                                                                    | Clic<br>cam<br>Rep<br>doct                                                                                                    | <ul> <li>ar no ícone "Incluir Documento" e selecionar "Externo". Preencher os pos necessários e clicar em "Confirmar dados":</li> <li>Tipo de documento: selecionar o tipo</li> <li>Data do documento: data em que o documento foi emitido</li> <li>Número / Nome na Árvore: (deixar em branco)</li> <li>Formato: Digitalizado nesta Unidade (devendo informar o tipo de conferência, se a partir do documento original ou de uma cópia autenticada administrativamente)</li> <li>Remetente: (deixar em branco)</li> <li>Interessado: digite o nome do requerente</li> <li>Classificação por assuntos: (deixar em branco)</li> <li>Observações desta Unidade: (deixar em branco)</li> <li>Nível de acesso: restrito</li> <li>Hipótese Legal: "Informação Pessoal"</li> <li>etir esse procedimento para os documentos solicitados no cabeçalho do umento "PESSOAL 23: Afastamento_Requerimento_Docente".</li> </ul> |                                                                                                    |                                                                                                    |                               |  |
| 5                  | Atribuir/enviar<br>o processo ao<br>Chefe imediato |                                                 | nviar<br>o ao<br>diato                                             | * <mark>Ca</mark><br>men<br>sele<br>requ<br>* <mark>Ca</mark><br>men<br>sele                                                                                                    | aso o Chefe ime<br>ou de ferramenta<br>cionar o nome d<br>aerimento de lice<br>aso o Chefe ime<br>ou de ferrament<br>cionar no campo                                                                                                    | diado esteja lota<br>s do processo, el<br>o seu Chefe ime<br>ença.<br>diado esteja lota<br>as do processo,<br>o "Unidade" a u | do no mesmo setor do servidor: Ir no<br>licar no ícone " <b>Atribuir Processo</b> " e<br>diato, para que ele avalie o<br>do em setor diferente do servidor : Ir no<br>clicar no ícone " <b>Enviar Processo</b> " e<br>nidade de lotação da chefia imediata. | Servidor                      |  |
| 6                  | Emi<br>e                                           | nitir parecer Clie<br>e assinar Afa             |                                                                    | Clic<br>Afa                                                                                                    | ar no ícone "Ind<br>stamento_Desp.                                                                                                    | cluir documento<br>Chefe Imed_Doo                                                                                             | o" e selecionar "PESSOAL 23.1:<br>cente" para emitir parecer e assinar.                                                                                                    | Chefe Imediato                |  |
| 7                  | Atril<br>o pro<br>a Se<br>U                        | buir/er<br>ocesso<br>cretari<br>Jnidad          | iviar<br>para<br>ia da<br>ie                                       | <ul> <li>O Chefe imediato (ou o próprio servidor requerente) deverá atribuir/enviar o processo para a Secretaria da Unidade.</li> <li>* Caso a Secretaria da Unidade esteja lotado no mesmo setor do servidor: Ir no menu de ferramentas do processo, clicar no ícone "Atribuir Processo" e selecionar a Secretaria.</li> <li>* Caso a Secretaria da Unidade esteja lotado em setor diferente do servidor: Ir no menu de ferramentas do processo, clicar no ícone "Enviar Processo" e selecionar no campo "Unidade" a Secretaria.</li> </ul> |                                                                                                    |                                                                                                    |                                                                                                    | Chefe Imediato<br>ou Servidor |  |

|      | (   | ( |
|------|-----|---|
| Selu | ŤΙ  | T |
|      | • ] |   |

## Procedimento Operacional Padrão

| CÓDIGO | ÓDIGO POP PGP – 12 |                                                                                         | Página <b>3</b> de <b>3</b> | TÍTULO                                      | REQUERIMENTO DE AFASTAMENTO PARA PÓS-GRADUAÇÃO<br>(DOCENTE) |
|--------|--------------------|-----------------------------------------------------------------------------------------|-----------------------------|---------------------------------------------|-------------------------------------------------------------|
| VERSÃO | 1                  | 1         DATA         20/04/2021         RESPONSÁVEL         Pró-reitoria de Gestão de |                             | Pró-reitoria de Gestão de Pessoas (PROGEPE) |                                                             |

| 8  | Atribuir o<br>processo ao<br>Dirigente da<br>Unidade | A Secretaria da Unidade deverá atribuir o processo ao Dirigente da Unidade.<br>Ir no menu de ferramentas do processo, clicar no ícone "Atribuir <b>Processo</b> " e selecionar o nome do Dirigente da Unidade, para que ele avalie o requerimento de licença. | Secretaria da<br>Unidade |
|----|------------------------------------------------------|----------------------------------------------------------------------------------------------------|--------------------------|
| 9  | Fazer anotação                                       | Clicar no ícone "Anotações" da barra de ferramentas do processo. No campo "Descrição" solicitar o parecer ao Dirigente da Unidade e clicar em "salvar".                                                                                                    | Secretaria da<br>Unidade |
| 10 | Emitir parecer<br>e assinar                          | Clicar no ícone " <b>Incluir documento</b> " e selecionar " <b>PESSOAL 23.2</b> :<br>Afastamento_Desp.Dirigente_Docente" para emitir parecer e assinar.                                                                                                    | Dirigente da<br>Unidade  |
| 11 | Atribuir o<br>processo á<br>Secretaria da<br>Unidade | Ir no menu de ferramentas do processo, clicar no ícone "Atribuir <b>Processo</b> " e selecionar a Secretaria.                                                                                                    | Dirigente da<br>Unidade  |
| 12 | Enviar o<br>processo                                 | Ir no menu de ferramentas do processo, clicar no ícone "Enviar Processo" e selecionar no campo "Unidade" a unidade "NUDEP-PROGEPE".                                                                                                    | Secretaria da<br>Unidade |